## Comment accéder à SOLTéA ?

1. se rendre sur le site SOLTéA : <u>https://www.soltea.education.gouv.fr</u> bouton « connexion » + bouton « employeur »

2. pour la 1<sup>re</sup> connexion, activation de son habilitation sur le portail net-entreprises.fr : https://www.net-entreprises.fr/

connexion sur <u>Net-entreprises</u> pour ajouter la déclaration SOLTéA avec ses identifiants Net-entreprises : <u>https://www.net-entreprises.fr/soltea-ouverture-de-la-plateforme-de-repartition-du-solde-de-la-taxe-dapprentissage-pour-les-employeurs/</u>

- 3. après 24h, reconnexion sur Net-entreprises puis choix de SOLTéA (rediriger automatiquement)
- 4. ensuite, connexion directe sur SOLTéA

Tutoriel vidéo : « Comment accéder à la plateforme de répartition du solde de la taxe d'apprentissage ? »

<u>https://www.soltea.education.gouv.fr/espace-public/aide/tutoriels-video-fonctionnement-plateforme#tuto1</u>

## Accéder à SOLTéA via Net-entreprises

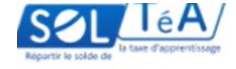

SOLTéA, plateforme de répartition du solde de la taxe d'apprentissage

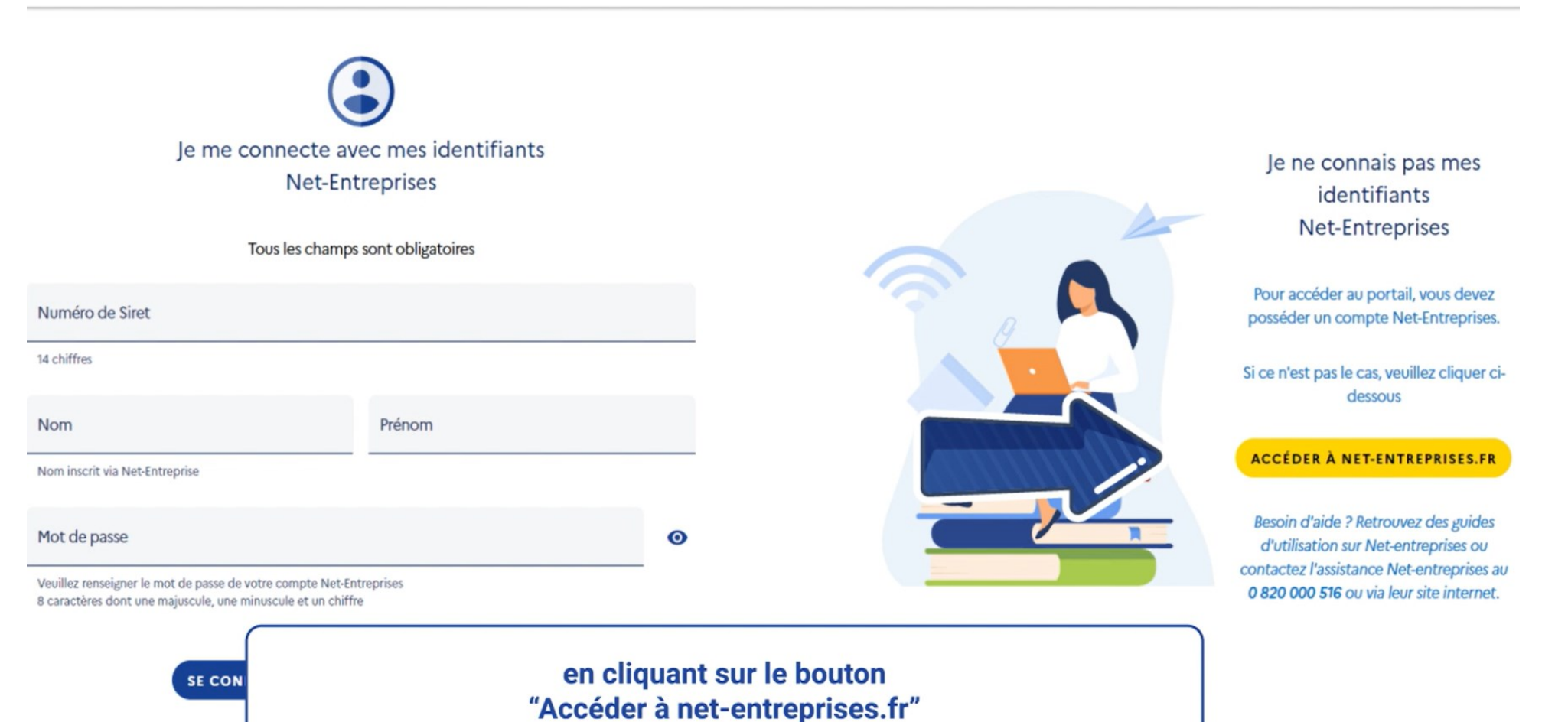

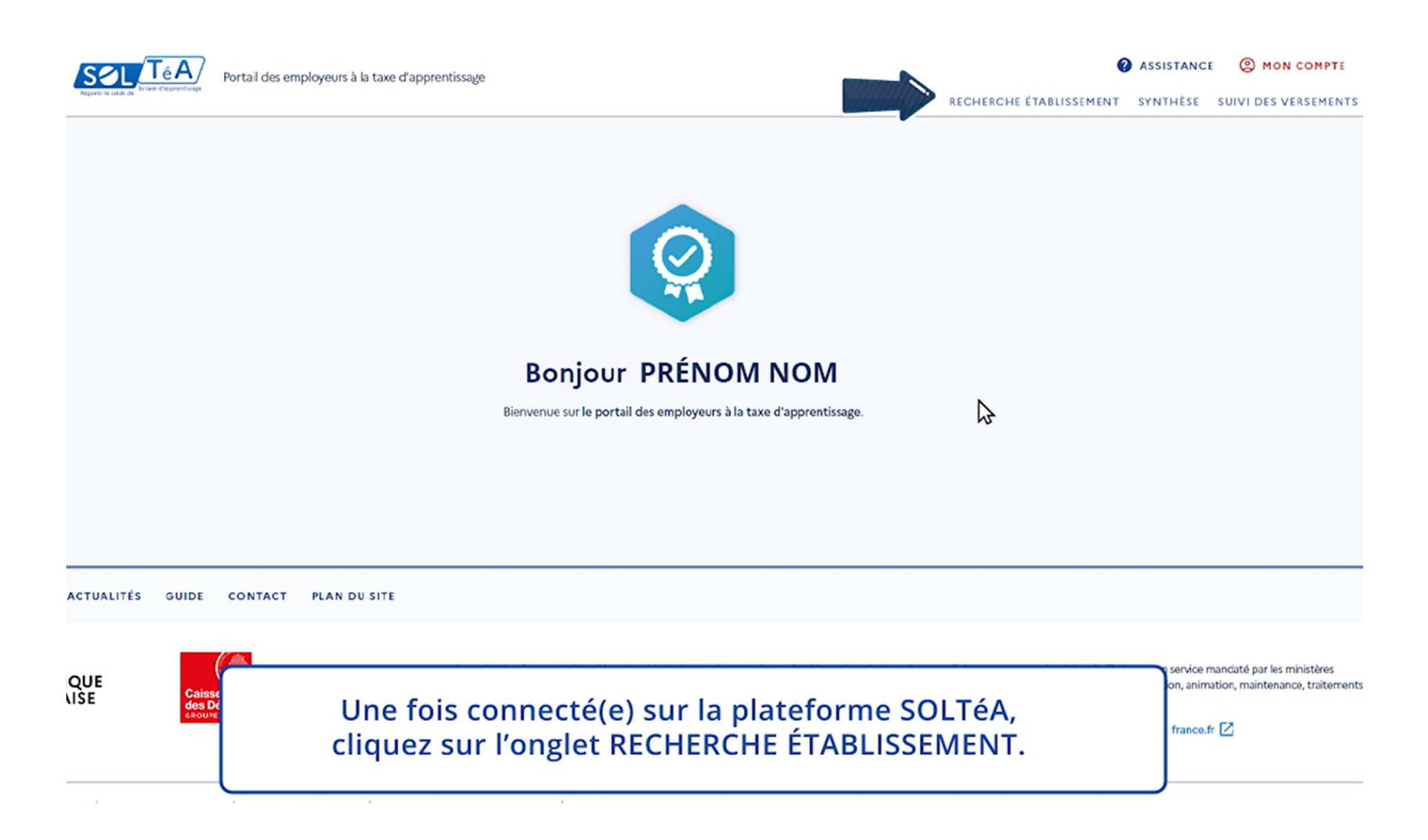

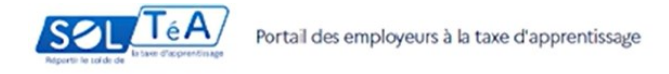

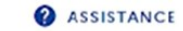

RECHERCHE ÉTABLISSEMENT SYNTHÈSE

Accueil > Recherche établissement

|                     | Profil d'attribution                                        | SIRET                                                 | Crédits re                 | estants Sta       | tut                   |   |                        |
|---------------------|-------------------------------------------------------------|-------------------------------------------------------|----------------------------|-------------------|-----------------------|---|------------------------|
|                     | Lancez une recherche et se<br>Vous devez renseigner au moir | électionnez l'établissemen<br>15 un champ de saisie : | it (ou la formation) que v | ous souhaitez sou | tenir.                |   |                        |
|                     | Nom de l'établissement d                                    | ou Code UAI ou SIRET                                  | ettre, exemple :           | Ville, code post  | al<br>ne localisation |   |                        |
|                     | Q LANCER UNE RECH                                           | ERCHE RECHERCI                                        | HE AVANCÉE                 |                   |                       | Ģ |                        |
|                     |                                                             |                                                       |                            |                   |                       |   |                        |
|                     |                                                             |                                                       |                            |                   |                       |   |                        |
| UALITÉS GUIDE CONTA |                                                             | Sur cotto r                                           |                            |                   | a offectuer           |   |                        |
| QUE<br>LISE Caisse  | U                                                           | ine recher                                            | che d'éta                  | blissen           | nent précise          |   | service r<br>ion, anim |
| des Dé<br>croure    | parcours de vie                                             |                                                       |                            |                   |                       |   |                        |

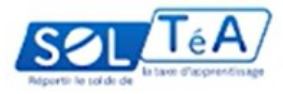

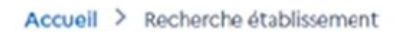

|                 | Lancez une recherche et sélectionnez l'établissement (ou la formation) que vous souhaitez soutenir.                                                                                     |                           |
|-----------------|----------------------------------------------------------------------------------------------------|---------------------------|
|                 | Nom de l'établissement ou Code UAI ou SIRET       Ville, code postal         Le code UAI doit être composé de 7 chiffres et d'une lettre, exemp       Veuillez choisir une localisation |                           |
|                 | Q LANCER UNE RECHERCHE AVANCÉE       Enssat (Université de Rennes) :         Code UAI       0221809X         SIRET       13003051300019                                                 |                           |
|                 |                                                                                                    |                           |
| QUE<br>ISE Cont | en renseignant des mots-clés, le nom de l'établissement,<br>son SIRET, ou son code UAI,<br>Ou encore la ville, le code postal, le département de l'établissement                        | ervice man<br>n, animatic |

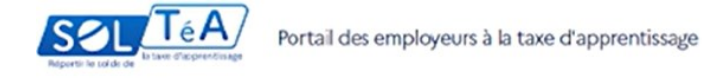

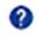

RECHERCHE ÉTABLISSEMENT

Accueil > Recherche établissement

|              | Profil d'attribution                                     | SIRET                                                  | Crédi                   | ts restants      | Statut                               |  |
|--------------|----------------------------------------------------------|--------------------------------------------------------|-------------------------|------------------|--------------------------------------|--|
|              | Lancez une recherche et :<br>Vous devez renseigner au mo | sélectionnez l'établisseme<br>ins un champ de saisie : | ent (ou la formation) q | ue vous souhait  | tez soutenir.                        |  |
|              | NOM ETABLISSEMENT                                        | BENEFICIAIRE                                           | lettre, exemple :       | Ville, cod       | de postal<br>hoisir une localisation |  |
|              | Q LANCER UNT REC                                         | HERCHE RECHERG                                         | CHE AVANCÉE             |                  |                                      |  |
|              |                                                          |                                                        |                         |                  |                                      |  |
|              |                                                          |                                                        |                         |                  |                                      |  |
| IALITÉS GUID |                                                          | Ensui<br>LAN                                           | te, clique<br>ICEZ UNE  | ez sur<br>E RECH | le bouton<br>HERCHE.                 |  |
| QUE          |                                                          | Ensui<br>LAN                                           | te, clique<br>ICEZ UNE  | ez sur<br>E RECH | le bouton<br>IERCHE.                 |  |

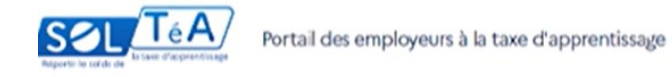

2 A!

Accueil > Recherche établissement

| Lancez une recherche et sélectionnez l'établissement (ou la formation) que                                                                      | vous souhaitez soutenir.          |              |
|----------------------------------------------------------------------------------------------------|-----------------------------------|--------------|
| Vous devez renseigner au moins un champ de saisie :                                                                                             |                                   |              |
| NOM ETABLISSEMENT BENEFICIAIRE                                                                                                    | Ville, code postal                |              |
| Le code UAI doit être composé de 7 chiffres et d'une lettre, exemple :<br>0470009E                                                              | Veuillez choisir une localisation |              |
| Q LANCER UNE RECHERCHE                                                                                                    |                                   |              |
| Résultat : 1 établissement(s) trouvé(s)                                                                                                    |                                   |              |
| Établissement principal                                                                                                    |                                   |              |
| NOM ETABLISSEMENT BENEFICIAIRE           VILLE   00000           Rattaché à l'établissement principal : Nom établissement bénéficiaire   000000 | voooocoo                          | OIR LA FICHE |
| Le ou les éta<br>habilités s'affic                                                                                                    | blissements<br>chent à l'écran    |              |
| et vous nouve                                                                                                    | az consilier                      |              |

#### Recherche établissement

| Profil d'attribution                                                                                                    | SIRET                                                                                        | Crédits                                                      | restants Statut                   |              |
|----------------------------------------------------------------------------------------------------|----------------------------------------------------------------------------------------------|--------------------------------------------------------------|-----------------------------------|--------------|
| Lancez une recherche et sél<br>Vous devez renseigner au moins                                                                                          | ectionnez l'établissem<br>un champ de saisle :                                               | nent (ou la formation) que                                   | vous souhaitez soutenir.          |              |
| NOM ETABLISSEMENT BE                                                                                                    | ENEFICIAIRE                                                                                  |                                                              | Ville, code postal                |              |
| Le code UAI doit être compo<br>0470009E                                                                                                    | osé de 7 chiffres et d'un                                                                    | e lettre, exemple :                                          | Veuillez choisir une localisation |              |
| Q LANCER UNE RECHE                                                                                                    | RCHE                                                                                         | RCHE AVANCÉE                                                 |                                   |              |
| Q LANCER UNE RECHE                                                                                                    | RCHE RECHER                                                                                  | RCHE AVANCÉE                                                 |                                   |              |
| Q LANCER UNE RECHE                                                                                                    | RCHE RECHER                                                                                  | RCHE AVANCÉE                                                 |                                   |              |
| Q LANCER UNE RECHE                                                                                                    | RCHE RECHER                                                                                  | RCHE AVANCÉE                                                 |                                   | VOIR A FICHE |
| Q LANCER UNE RECHE<br>Résultat : 1 établissement<br>Établissement principal<br>NOM ETABLISSEMENT B<br>VILLE   00000<br>Rattaché à l'établissement prin | RCHE RECHER                                                                                  | RCHE AVANCÉE                                                 | 0000000                           | VOIR         |
| C LANCER UNE RECHE<br>Résultat : 1 établissement<br>Établissement principal<br>NOM ETABLISSEMENT B<br>VILLE   00000<br>Rattaché à l'établissement prin | RCHE RECHER<br>(s) trouvé(s)<br>ENEFICIAIRE<br>ncipal : Nom établissen<br>tablissement que s | RCHE AVANCÉE<br>nent bénéficiaire   00000<br>vous cherchez ? | 0000000                           | VOIR         |

#### en cliquant sur le bouton VOIR LA FICHE.

Accuell > Fiche établissement

#### Fiche établissement

#### Profil d'attribution SIRET Crédits restants Statut ← RETOUR AUX RÉSULTATS Établissement principal Nom établissement bénéficiaire Composante/établissement secondaire : Nom établissement bénéficiaire Coordonnées de la composante/établissement Coordonnées de l'établissement Contact(s) de l'établissement secondaire principal principal Non renseigné Lien(s) vers site(s) de l'établissement principal SIGNALER CET ÉTABLISSEMENT Non renseigné

#### Répartition de mon solde

#### consulter l'url du ou des sites internet,

## Sur cette <u>FICHE ETABLISSEMENT</u>, vous pouvez :

- consulter les coordonnées de l'établissement secondaire,
- consulter les coordonnées de l'établissement principal
- consulter la liste des personnes à contacter
- consulter l'url des sites internet

## Sur la fiche Etablissement, choix de la répartition souhaitée :

| Composante/établissement secondaire : Nom établissement bé                                     | néficiaire                                  |                                                             |
|------------------------------------------------------------------------------------------------|---------------------------------------------|-------------------------------------------------------------|
| Coordonnées de la composante/établissement<br>secondaire                                       | Coordonnées de l'établissement<br>principal | Contact(s) de l'établissement<br>principal<br>Non renseigné |
| Lien(s) vers site(s) de l'établissement principal<br>Non renseigné<br>Répartition de mon solde |                                             | SIGNALER CET ÉTABLISSEMEN                                   |
|                                                                                                |                                             |                                                             |
| ous les champs sont obligatoires                                                               |                                             |                                                             |

et sélectionner le mode de répartition de votre solde de la taxe d'apprentissage.

## Plus précisément,

# Comment répartir votre solde de la taxe d'apprentissage ?

## Choix entre la/les composantes et la/les formations

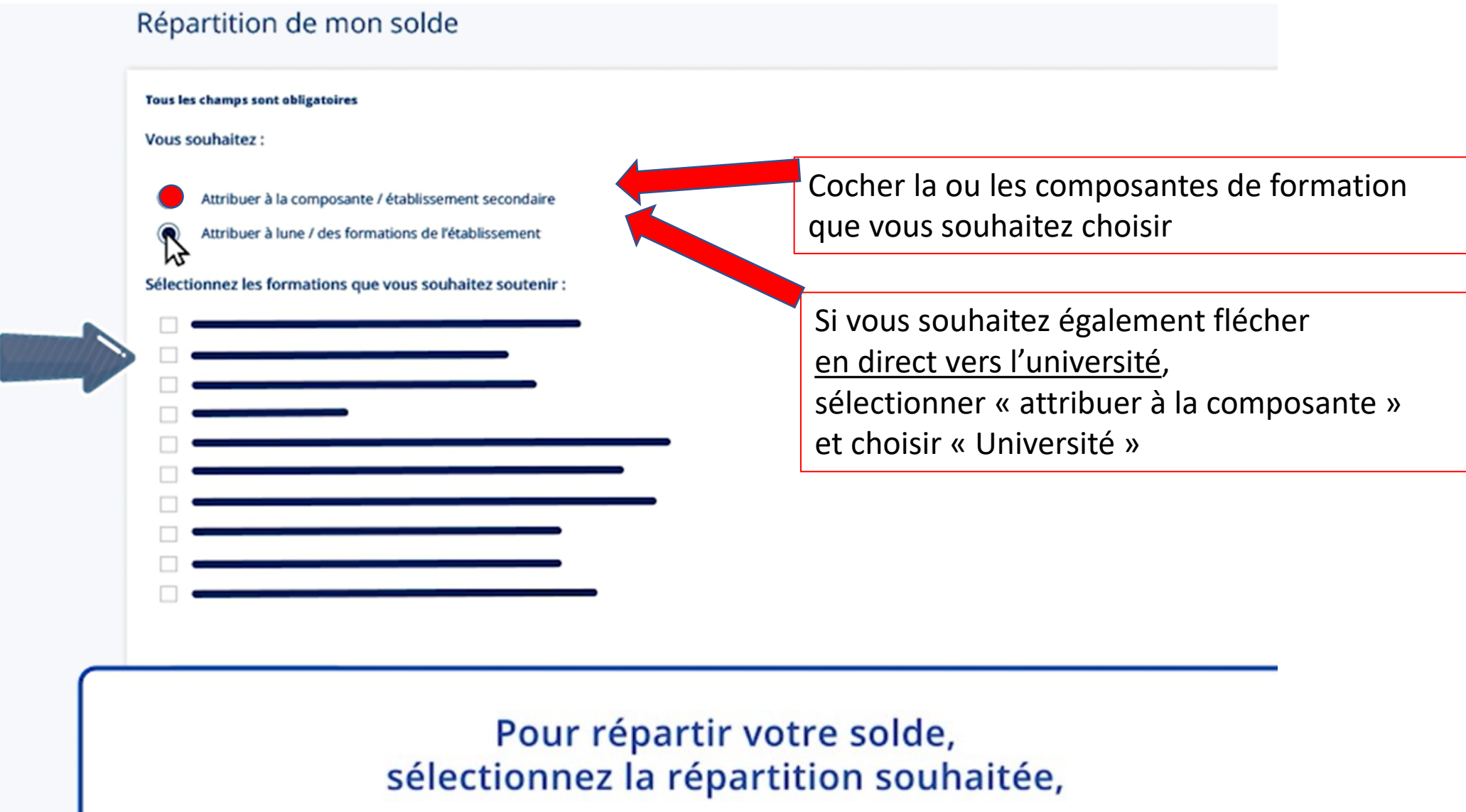

## Choix entre la/les composantes et la/les formations

#### Répartition de mon solde

| <u>Composantes de l'université</u> - <u>code UAI</u>                                       | Composantes de l'université - code UAI                                                                                                    |
|--------------------------------------------------------------------------------------------|----------------------------------------------------------------------------------------------------|
| Droit et science politique - 0351573V<br>ISTIC Informatique-Electronique - 0352815V        | ENSSAT Ecole nationale superieure des sciences appliquées et de technologie - 0221809X                                                                                                    |
| Mathématiques - 0351579B<br>Médecine - 0351576Y                                            | ESIR Ecole supérieure d'ingénieurs de Rennes – 0352786N<br>IGR-IAE Rennes Institut de Gestion de Rennes – 0350075S                                                                                                    |
| Odontologie - 0350899M<br>Pharmacie - 0351577Z                                             | IPAG Institut de préparation - 0350699V<br>IUT de Lannion - 0221036G                                                                                                    |
| SVE Sciences de la vie et de l'environnement - 0352076S<br>Sciences économiques - 0351574W | IUT de Rennes - 0350697T<br>IUT de Saint-Brieuc - 0221848P                                                                                                    |
| SPM Sciences et propriétés de la matière - 0351580C                                        | IUT de Saint-Malo - 0352379W<br>OSUR Observatoire des Sciences de l'Univers de Rennes - 0352798B<br>SOIE Service Orientation Insertion Entrepreneuriat - 0352287W                                                                                                    |
|                                                                                            |                                                                                                    |
|                                                                                            | Composantes de l'université - code UAI<br>Droit et science politique - 0351573V<br>ISTIC Informatique-Electronique - 0352815V<br>Mathématiques - 0351579B<br>Médecine - 0351576Y<br>Odontologie - 0350899M<br>Pharmacie - 0351577Z<br>SVE Sciences de la vie et de l'environnement - 0352076S<br>Sciences économiques - 0351574W<br>SPM Sciences et propriétés de la matière - 0351580C |

#### Pour répartir votre solde, sélectionnez la répartition souhaitée,

## ENREGISTRER LES CHOIX

| Tous les champs sont obligatoires    |                      |           |
|--------------------------------------|----------------------|-----------|
| Vous souhaitez :                     |                      |           |
| Attribuer à la composante / établ    | ssement secondaire   |           |
| Attribuer à lune / des formations    | de l'établissement   |           |
| Sélectionnez les formations que vous | souhaitez soutenir : |           |
|                                      |                      |           |
|                                      |                      |           |
|                                      |                      |           |
|                                      |                      |           |
| \$                                   |                      |           |
|                                      |                      |           |
|                                      |                      |           |
|                                      |                      |           |
|                                      |                      |           |
| ENREGISTRER MES CHOIX                |                      |           |
|                                      |                      |           |
|                                      |                      |           |
|                                      |                      |           |
|                                      | nuis cliquez sur     | le houton |

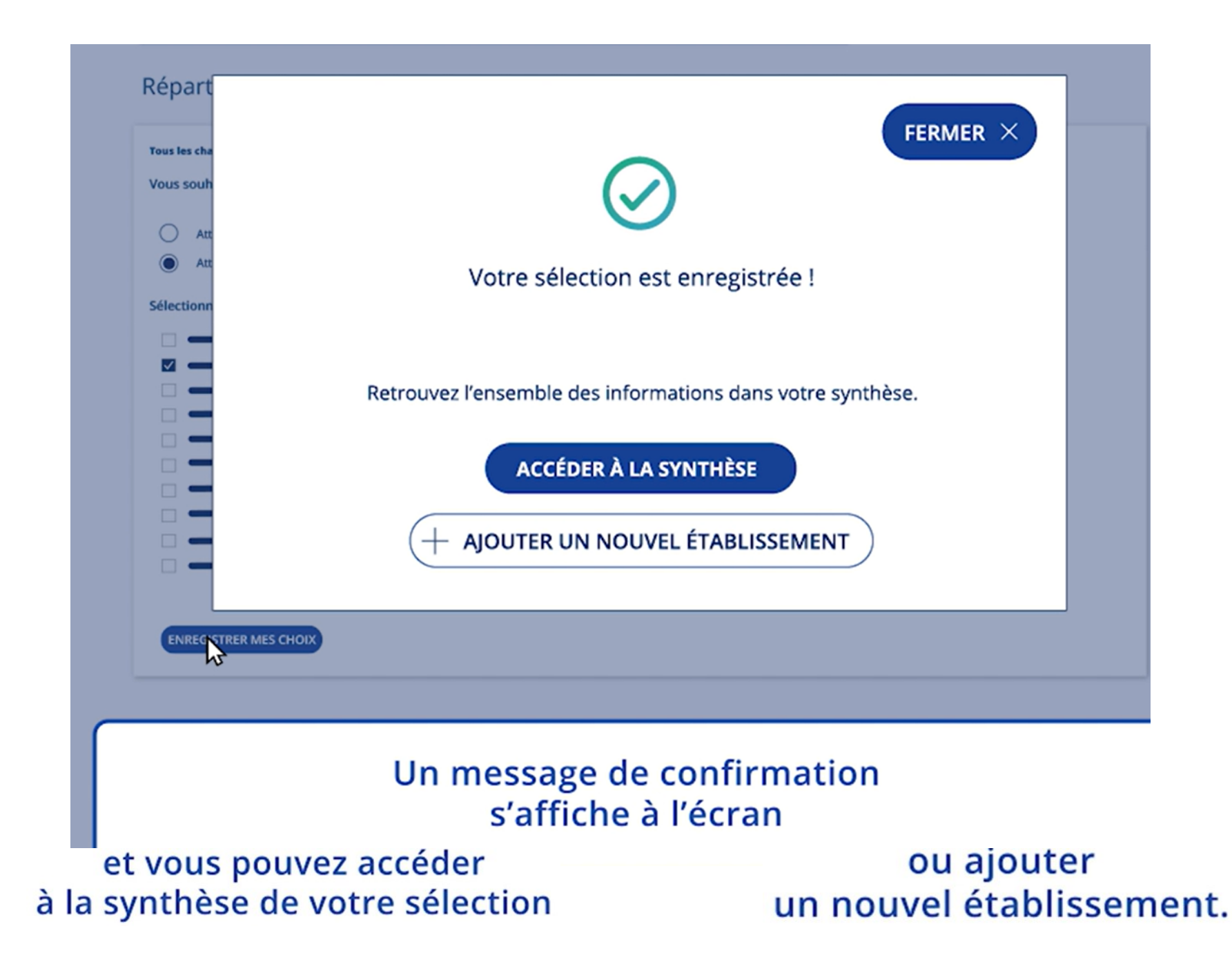

Les établissements/composantes/formations étant tous ajoutés, les crédits peuvent être répartis

> Comment affiner votre répartition auprès des établissements ou formations sélectionnés ?

| Appreti le tode de | Portail des employeurs à la taxe d'apprentissage                                                                     |                                 |                       | RECHERCHE É                                                 | ASSISTANCE<br>SYNTHÈSE | MON COMPTE SUIVI DES VERSEMENTS |
|--------------------|----------------------------------------------------------------------------------------------------|---------------------------------|-----------------------|-------------------------------------------------------------|------------------------|---------------------------------|
|                    | Accueil > Fiche établissement                                                                                        |                                 |                       |                                                             |                        |                                 |
|                    | Fiche établissement                                                                                                  |                                 |                       |                                                             |                        |                                 |
|                    | Profil d'attribution SIRET                                                                                           | Crédits restants                | Statut                |                                                             |                        |                                 |
|                    | ← RETOUR AUX RÉSULTATS                                                                                               |                                 |                       |                                                             |                        |                                 |
|                    | Établissement principal<br>Nom établissement bénéficia<br>Composante/établissement secondaire : Nom établissement bé | aire                            |                       |                                                             |                        |                                 |
|                    | Coordonnées de la composante/établissement<br>secondaire                                                             | Coordonnées de l'é<br>principal | tablissement          | Contact(s) de l'établissement<br>principal<br>Non renseigné | ¢                      |                                 |
|                    | Lien(s) vers site(s) de l'établissement principal<br>Non renseigné<br>Pour accéder à la<br>cliquez su                | synthèse d<br>ur l'onglet S     | le vos att<br>SYNTHÈS | tributions,<br>E.                                           |                        |                                 |
|                    | cliquez si                                                                                                    | ur l'onglet S                   | SYNTHES               | E.                                                          |                        |                                 |

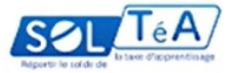

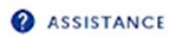

| Accueil > synthèse<br>Synthèse                                                      |                                   |                                    |                            |   |
|-------------------------------------------------------------------------------------|-----------------------------------|------------------------------------|----------------------------|---|
| Profil d'attribution SIRET                                                          | Crédits rest                      | ants Statut                        |                            |   |
| Campagne (2023 v                                                                    |                                   |                                    |                            |   |
| <ul> <li>Recherche d'un établissement</li> <li>Résultats : 1 attribution</li> </ul> | Afficher : Tous                   | EXPORTER LE TABLEAU +              | AJOUTER UN ÉTABLISSEMENT   | ~ |
| Nom de l'établissement                                                              | Répartition en % i                | Détail de l'attribution            | Actions                    |   |
|                                                                                     | -                                 |                                    |                            |   |
| Crédits répartis<br>Crédits restants à répartir                                     |                                   |                                    | REGISTRER MES ATTRIBUTIONS |   |
| Un table<br>visualise                                                               | eau récapitula<br>er l'ensemble o | tif vous perme<br>de vos répartiti | t de<br>ions               |   |
| que vo<br>égalemo                                                                   | ous pouvez<br>ent modifier        | ou supprim                         | ier.                       |   |

Les établissements/composantes/formations étant tous ajoutés, les crédits peuvent être répartis en accédant à la SYNTHESE

### Synthèse

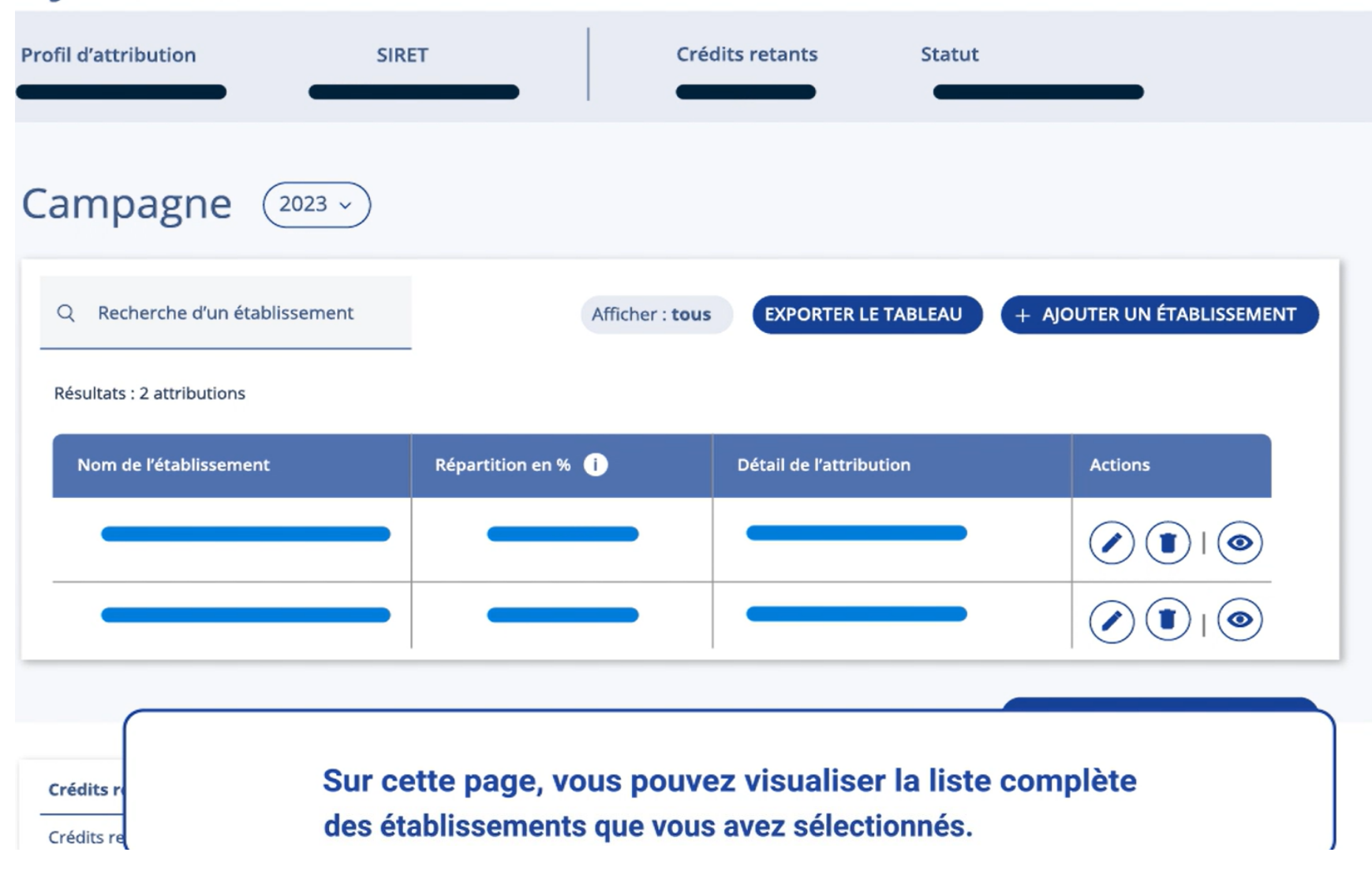

## Synthèse

| Profil d'attribution                                       | SIRET                  | Créd                      | its retants Sta                      | atut                          |
|------------------------------------------------------------|------------------------|---------------------------|--------------------------------------|-------------------------------|
| Campagne (2023                                             | Ň                      |                           |                                      |                               |
| Q Recherche d'un établisseme<br>Résultats : 2 attributions | ent                    | Afficher : tous           | EXPORTER LE TABLEA                   | AU + AJOUTER UN ÉTABLISSEMENT |
| Nom de l'établissement                                     | Répartition en %       | 0                         | Détail de l'attribution              | Actions                       |
|                                                            |                        |                           |                                      |                               |
| Crédits re                                                 | Dans la colonne /<br>F | ACTIONS, (<br>oour répart | cliquez sur l'icô<br>ir votre solde. | one MODIFIER                  |

## Une fenêtre CREDITS A REPARTIR s'ouvre

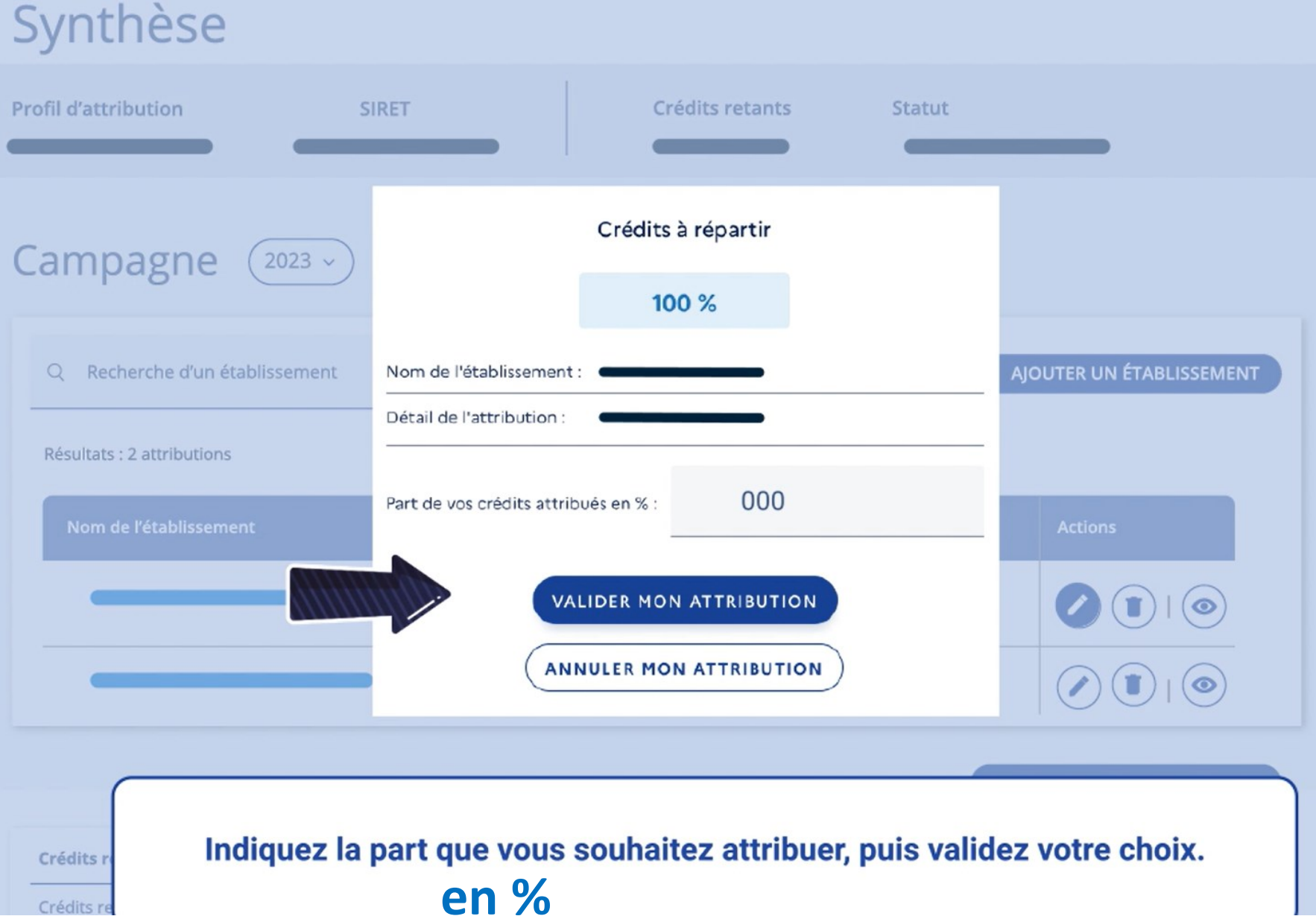

## **ENREGISTRER VOS ATTRIBUTIONS**

| ampagne (2023 ->               |                    |                         |                            |
|--------------------------------|--------------------|-------------------------|----------------------------|
| Q Recherche d'un établissement | Afficher : tous    | EXPORTER LE TABLEAU     | + AJOUTER UN ÉTABLISSEMEN  |
| Résultats : 2 attributions     | -                  |                         |                            |
| Nom de l'établissement         | Répartition en % 🧻 | Détail de l'attribution | Actions                    |
|                                |                    |                         |                            |
|                                |                    |                         |                            |
|                                |                    |                         | ENREGISTRER MES ATTRIBUTIO |
| rédits répartis 100 %          |                    |                         |                            |
| rédits restant à répartir 0 %  |                    |                         |                            |

Avant de quitter la page, n'oubliez pas d'enregistrer vos attributions.

| Campagne (2023 -               |                      |                         |                              |
|--------------------------------|----------------------|-------------------------|------------------------------|
| Q Recherche d'un établissement | Afficher : tous      | EXPORTER LE TABLEAU     | + AJOUTER UN ÉTABLISSEMENT   |
| Résultats : 2 attributions     |                      |                         |                              |
| Nom de l'établissement         | Répartition en % (i) | Détail de l'attribution | Actions                      |
|                                |                      |                         |                              |
|                                |                      |                         |                              |
|                                |                      |                         | ENREGISTRER MES ATTRIBUTIONS |
| Crédits répartis 100 %         |                      |                         |                              |
| Crédits restant à répartir 0 % |                      |                         |                              |
|                                |                      | 1                       |                              |

Seuls les crédits entièrement répartis (crédits restant étant à 0)

donneront lieu à un virement aux établissements

## Quand flécher ? Échéances pour saisir, modifier et valider les répartitions

## À partir du 27 mai